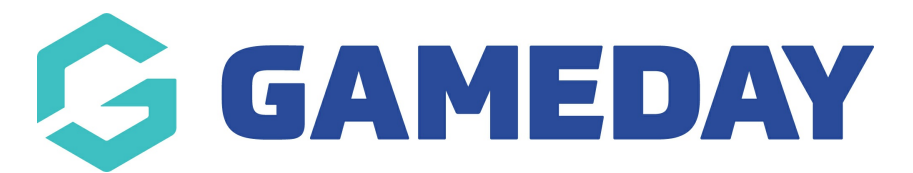

# How do I register for an Event?

Last Modified on 15/04/2024 3:18 pm AEST

As a participant, you can register for a specific event using GameDay's online event registration forms and landing pages, allowing you to enter your participant details, pay any applicable fees online, and see any event details or messages.

To register, open your event's GameDay landing page, then:

## 1. Click **REGISTER NOW**

| G | About | Products Participants                                                                             |                                     |              | @ 🍤 🌐 |
|---|-------|---------------------------------------------------------------------------------------------------|-------------------------------------|--------------|-------|
| 5 |       |                                                                                                   |                                     | State -      |       |
|   |       | 31 Jul                                                                                            | 2023                                | Register Now |       |
|   |       |                                                                                                   |                                     |              |       |
|   |       |                                                                                                   |                                     |              |       |
|   |       | Event Website                                                                                     | About The Event                     |              |       |
|   |       | <u>+61400100200</u>                                                                               | Welcome to the GameDay Athletics Ca | nival 2022!  |       |
|   |       | A hello@mygameday.app                                                                             |                                     |              |       |
|   |       | (L) 9:00 AM                                                                                       |                                     |              |       |
|   |       | GameDay H0<br><u>132 Cremorne Street,</u><br><u>Cremorne, Victoria,</u><br><u>Australia, 3121</u> |                                     |              |       |
|   |       | ₩ 50.00-5100.00                                                                                   |                                     |              |       |

2. Login with your GameDay account - if you don't have one, use the **SIGN UP** button to create your account.

**Note**: After creating your account, be sure to check your nominated email inbox for the verification email before continuing with your registration.

If you don't want to create a GameDay account, you may have the option to register as a guest using the Continue as Guest option, if the event organisers have chosen to enable guest entry.

| GameDay Athle                                                            | tics Carnival                       |
|--------------------------------------------------------------------------|-------------------------------------|
|                                                                          | (100)                               |
|                                                                          | Login/Register or Continue as Guest |
|                                                                          | Email *                             |
|                                                                          | Password * Forgot?                  |
|                                                                          |                                     |
|                                                                          | Login                               |
|                                                                          | Continue as Guest                   |
| By clicking Login or Sign Up, you agree to the<br>GameDay Privacy Policy | No account yet? Sign Up             |
| Braintree<br>A PeyPel Second                                             | Accepting PayPal                    |
|                                                                          |                                     |

3. On the first page of the form, you can choose to register a **Linked Participant** (if you have previously registered through GameDay) or register as a **New Participant**. Make your selection, then click **NEXT**.

| articipant<br>Participant              | ۲                                                                                                    |                                                                                                 |                                                                                                    |
|----------------------------------------|----------------------------------------------------------------------------------------------------|-------------------------------------------------------------------------------------------------|----------------------------------------------------------------------------------------------------|
|                                        | Next                                                                                                    | ]                                                                                               |                                                                                                    |
| GameDay Training GameI                 | Day Athletics Carnival                                                                                                    | Payment Providers                                                                               |                                                                                                    |
| o@mygameday.app ♀ Ga<br>3300139970 Vic | meDay HO<br>Teremorne Street, Cremorne, 3121,<br>toria                                                                               | Accepted<br>PayPal<br>Braintree<br>A PayPal Inner                                               |                                                                                                    |
|                                        | articipant<br>articipant<br>GameDay Training GameI<br>w.mygameday.app<br>©@mygameday.app<br>©@mygameday.app<br>© Ga<br>300139970 Vic | articipant<br>articipant<br>SameDay Training<br>w.mygameday.app<br>o@mygameday.app<br>300138970 | articipant<br>articipant<br>Next<br>SameDay Training<br>x.mygameday.app<br>gomygameday.app<br>gomygameday.app<br>gomygameday.app<br>gomygameday.app<br>togomygameday.app<br>togomygam |

4. Enter your **BASIC INFORMATION** 

On the **Basic Info** page, you can enter:

- Profile Image
- First and Last Name
- Birthdate

- Gender at Birth
- Gender Identity
- Email Address
- Mobile Number
- Member Type

| 1. Basic Info | 2. Products | 3. Sub Events                                         | 4. Add-on    | 5. Questions | 6. Summary | 7. Payment | 8. Success |  |
|---------------|-------------|-------------------------------------------------------|--------------|--------------|------------|------------|------------|--|
|               | F           | Let's add your<br>Basic Information<br>rofile Image @ | basic detail | ls           |            |            |            |  |
|               | F<br>[<br>L | irst Name *<br>Tom<br>ast Name *<br>Jackson           |              |              |            |            |            |  |
|               | E           | irthdate *<br>04 May 2006                             | •            |              |            |            |            |  |

5. Select a **PRODUCT**. This will determine the fee to be paid at the end of the registration process.

**Note**: Products are always configured by the organisation running the event. If you have any questions about the fees to be paid or the selection of available products, please contact the organisation directly.

|               | GameDay Athletics Carnival                                                                     | GameDay Training  |
|---------------|------------------------------------------------------------------------------------------------|-------------------|
| 1. Basic Info | s 3. Sub Events 4. Add-on 5. Questions 6. Summary 7. P                                         | ayment 8. Success |
| ALL &         | Select your event products                                                                     | fool -            |
|               | Entry Products<br>GameDay Athletics Carnival - Event \$ 50.00 AUD<br>Entry<br>GameDay Training |                   |
|               | ← Back Next                                                                                    | A                 |
|               |                                                                                                |                   |

6. If your organisation has provided the option, you may also be able to select a **SUB EVENT** to register into.

|   | 14:46 | Please co<br>next scre | omplete your regist<br>en. | ration within 15 | minutes. The cou | ntdown will start v | /hen you procee | d to the   |          |
|---|-------|------------------------|----------------------------|------------------|------------------|---------------------|-----------------|------------|----------|
|   |       | 1                      | -1                         |                  | h alt            | The second second   |                 |            |          |
| - |       |                        | 3. Sub Events              | 4. Add-on        | 5. Questions     | 6. Summary          | 7. Payment      | 8. Success |          |
| C |       | S                      | Sub Events                 |                  |                  |                     |                 |            |          |
|   |       | F                      | Runners                    |                  |                  | ~                   |                 |            | Single A |
|   |       | -<br>-<br>-            | Valkers                    |                  |                  | ~                   |                 |            | T        |
|   |       |                        | ← Back                     |                  |                  | Next                |                 |            | AP.      |

7. If your organisation has provided the option, you may also be able to select an **ADD-ON PRODUCT** to purchase.

|   | 1. Basic Info | 2. Products | 3. Sub Events                 | 4. Add-on     | 5. Questions | 6. Summary               | 7. Payment | 8. Success |          |
|---|---------------|-------------|-------------------------------|---------------|--------------|--------------------------|------------|------------|----------|
| C |               | S           | Select your A                 | dd-on produ   | cts          |                          |            |            |          |
|   |               |             | GameDay Cap<br>GameDay Traini | ng<br>Diek up |              | \$ 5.00 AUD 🔽            |            |            | feel.    |
|   |               |             | Blue                          |               |              | Min: 1  Max: 10<br>- 1 + |            |            |          |
|   |               |             | <b>Cap</b><br>GameDay Traini  | ng            |              | \$ 15.00 AUD             |            |            |          |
|   |               |             | Delivery Method:              | Delivery      |              | Min: 1  Max: 4           |            |            | T        |
|   |               |             | ← Back                        |               |              | Next                     |            |            | 10.      |
|   |               |             | ACC STREET                    |               |              |                          |            |            | AN ANATA |

8. Answer any additional **QUESTIONS** and review and accept and **TERMS & CONDITIONS** 

Note: The questions that appear on this page are determined by the event organisers and will vary for each event.

|     | 1. Basic Info | 2. Products | 3. Sub Events      | 4. Add-on | 5. Questions | 6. Summary        | 7. Payment | 8. Success |  |
|-----|---------------|-------------|--------------------|-----------|--------------|-------------------|------------|------------|--|
|     |               |             | Just a few more (  | details   |              |                   |            |            |  |
| 1.1 |               |             | Address Infor      | mation    |              |                   |            |            |  |
| C   |               |             | Home Address       |           |              | Search addres     | <u>s</u>   |            |  |
|     |               |             | Street Address Li  | ne 1      |              |                   |            |            |  |
|     |               |             | Street Address Lin | ince      | City/To      | wn<br>Postal Code |            |            |  |
| 2   |               |             | Postal Address     |           |              | Search addres     | <u>s</u>   |            |  |
|     |               |             | Street Address Li  | ne 1      |              |                   |            |            |  |
|     |               |             | Street Address Li  | ne 2      | City/To      | WN<br>Postal Codo |            |            |  |

9. Check your registration summary to ensure you have entered all information

#### correctly. On the **SUMMARY** tab, you can:

• Edit or Remove your registration details up to this point.

|   | 1. Basic Info | 2. Products | 3. Sub Events                                         | 4. Add-on        | 5. Questions  | 6. Summary                                  | 7. Payment | 8. Success |     |
|---|---------------|-------------|-------------------------------------------------------|------------------|---------------|---------------------------------------------|------------|------------|-----|
| P |               | :           | Summary                                               |                  |               |                                             |            |            |     |
|   |               |             | Products                                              | t <u>Remove</u>  |               | 01: 1                                       |            |            |     |
|   |               |             | GameDay Athleti                                       | cs Carnivai - Ev | ent Entry     | Uty: 1<br>\$ 50.00 AUD                      |            |            |     |
|   |               | I           | Runners                                               |                  |               |                                             |            |            |     |
|   |               |             | GameDay Fun Ru                                        | n - 2km Run      |               | Oty: 1<br>\$ 5.00 AUD<br><u>remove item</u> |            |            |     |
|   |               | ,           | Add-ons                                               |                  |               |                                             |            |            | 1   |
|   |               |             | GameDay Cap<br>Colour (Default):<br>Delivery: Pick-up | Blue             |               | Qty: 1<br>\$ 5.00 AUD<br><u>remove item</u> |            |            | 1.2 |
|   |               |             |                                                       | Register Ar      | nother Person |                                             | _          |            | SPA |

• Review your Product selection and the amounts owing. If the event runners have applied an automatic discount, this will be calculated and displayed here as well.

|   | 1. Basic Info | 2. Products | 3. Sub Events                                         | 4. Add-on        | 5. Questions | 6. Summary                                 | 7. Payment | 8. Success |     |
|---|---------------|-------------|-------------------------------------------------------|------------------|--------------|--------------------------------------------|------------|------------|-----|
| a |               |             | Products<br>GameDay Athleti                           | cs Carnival - Ev | ent Entry    | Qty: 1                                     |            |            |     |
|   |               |             | Runners                                               |                  |              | \$ 50.00 AUD                               |            |            |     |
|   |               |             | GameDay Fun Ru                                        | n - 2km Run      |              | Qty: 1<br>\$ 5.00 AUD<br>remove item       |            |            |     |
|   |               |             | Add-ons                                               |                  |              | 0.1                                        |            |            |     |
|   |               |             | GameDay Cap<br>Colour (Default):<br>Delivery: Pick-up | Blue             |              | ty: 1<br>\$ 5.00 AUD<br><u>remove item</u> |            |            |     |
|   |               |             |                                                       | Register An      | other Person |                                            |            |            |     |
| 4 |               |             |                                                       |                  | Subtotal     | \$ 60.00 AU                                |            |            | 15  |
|   |               |             |                                                       |                  | Total        | \$ 60.00 AU                                |            |            | 181 |

Add another participant registration to your order through the **Register Another Person** button.

|   | 1. Basic Info 2. Pr | oducts 3. Sub Events                                 | 4. Add-on          | 5. Questions      | 6. Summary                                  | 7. Payment | 8. Success |     |
|---|---------------------|------------------------------------------------------|--------------------|-------------------|---------------------------------------------|------------|------------|-----|
|   |                     | Products                                             |                    |                   |                                             |            |            |     |
| ( |                     | GameDay Athle                                        | tics Carnival - Ev | ent Entry         | Qty: 1<br>\$ 50.00 AUD                      |            |            |     |
| - |                     | Runners                                              |                    |                   |                                             |            |            |     |
|   |                     | GameDay Fun R                                        | un - 2km Run       |                   | Qty: 1<br>\$ 5.00 AUD<br><u>remove item</u> |            |            |     |
|   |                     | Add-ons                                              |                    |                   |                                             |            |            |     |
|   |                     | GameDay Cap<br>Colour (Default,<br>Delivery: Pick-up | ): Blue            |                   | Qty: 1<br>\$ 5.00 AUD<br><u>remove item</u> |            |            |     |
|   |                     |                                                      | Register An        | other Person      |                                             |            |            |     |
|   |                     |                                                      |                    | Subtotal<br>Total | \$ 60.00 AU                                 |            |            | A   |
|   |                     |                                                      |                    |                   |                                             |            |            | ABL |

## 10. Select a payment method, then click **PROCEED TO PAYMENT**

|   | 1. Basic Info | 2. Products | 3. Sub Events              | 4. Add-on       | 5. Questions                                                           | 6. Summary          | 7. Payment | 8. Success       |   |
|---|---------------|-------------|----------------------------|-----------------|------------------------------------------------------------------------|---------------------|------------|------------------|---|
|   |               | ę           | Select Payment I           | Method          |                                                                        |                     |            |                  |   |
| C |               |             | Pay                        | Pal             |                                                                        | 0                   |            |                  |   |
|   |               |             |                            | or choose anoth | er payment method                                                      |                     |            |                  | 1 |
| C |               |             |                            | Pay with Cre    | dit/Debit Card, Apple<br>Google Pay                                    | Pay or              |            |                  |   |
|   |               |             | ← Back                     |                 | Procee                                                                 | d to Payment        |            |                  |   |
|   |               |             |                            |                 |                                                                        |                     |            |                  |   |
|   |               | Ļ           | \bout GameDay <sup>-</sup> | Training        | GameDay Athle                                                          | etics Carnival      | Paym       | ient Providers   |   |
|   |               | (           | www.mygameday              | y.app<br>ay.app | <ul> <li>Event Website</li> <li>GameDay H0<br/>132 Cremorpe</li> </ul> | Street Cremorne 31  | Acception  | PayPal           |   |
|   |               |             | •611300139970<br>f O Y D   |                 | Victoria                                                               | oneer, oremorne, of | Zi, DIAJ   | A PayPal Service |   |

Once you have made payment, you will receive a confirmation email and a message on the registration form confirming the completion of your order.

| GameDay Fun Ru<br>Ist Feb, 2022 - 09-00                                                                                                    | n View                                                                                                    | Event |
|----------------------------------------------------------------------------------------------------|----------------------------------------------------------------------------------------------------|-------|
| Rory Stewart has successfully been registered to the below Event.                                                                                   |                                                                                                    |       |
| Event Information                                                                                                    |                                                                                                    |       |
| Event Drganiser:<br>Event Name:<br>Event Start Date/Time:<br>Venue:<br>Event Info:<br>Event Info:<br>Event Website:<br>Event Phone:<br>Event Email: | GameDay Training<br>GameDay Fun Run<br>1st Feb, 2022 - 09:00am AEDT<br><u>132 Cremorne Street, Cremorne, Victoria, Australia, 3121</u><br><u>https://gamedayfunrun.events.mygameday.app</u><br><u>www.mygameday.app</u><br>-61400100200<br><u>support@mygameday.app</u> |       |
| Thanks for registering!<br>Kind Regards,<br>GameDay Training                                                                                        |                                                                                                    |       |
| <b>GameDay Training</b><br>565 Bourke Street<br>Melbourne, Victoria, 3000<br>Australia                                                              | Ph: +61300139970<br>Email: <u>helo@mygameday.agp</u><br>Web: <u>www.mygameday.agp</u>                                                                                                    | G     |

**Note**: Members who reach the payment processing page and leave their order unpaid will receive two follow-up emails (1 hour and 72 hours after the order was created) as a reminder to complete the checkout process.

## **Related Articles**